# **Managing Student Access to Tests**

## **Objectives:**

At the end of the training, the participants will be able to:

- Control whether or not instructors see a Grade Center column
- Control whether or not students see a column in My Grades
- Control which kinds of **feedback** students see on a test
- Use Test Options to control the **availability** of a test
- Use Adaptive Release to control the availability of a test

## **Grade Center**

- In the Grade Center, instructors can control which columns are visible to:
  - o Instructors (Student Assistants, etc.) in the Grade Center
  - Students in **My Grades**
- To hide a **single** column from instructors in the Grade Center:
  - Click the **ActionLink button** for a column.
  - Click Hide Column.

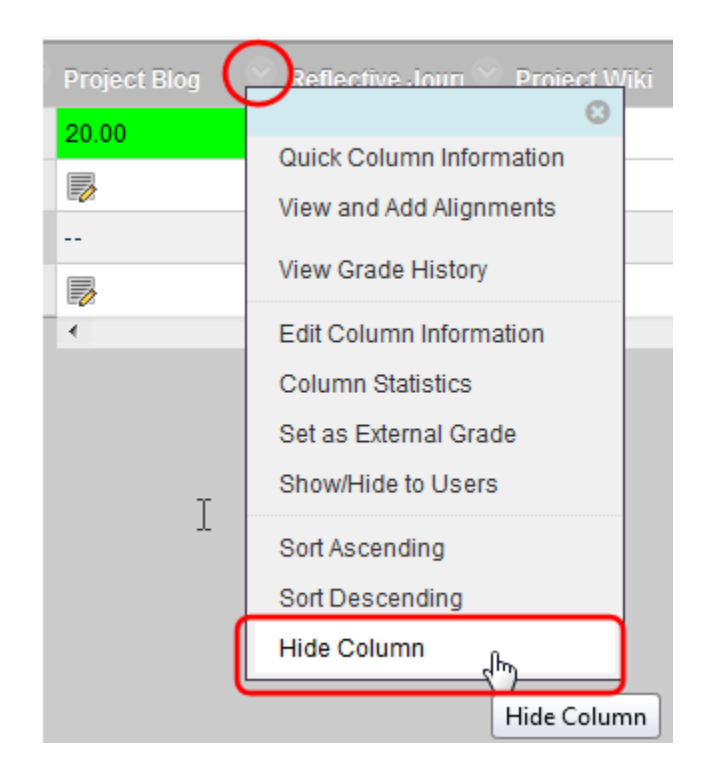

- To hide or show one or more columns from/to instructors in the Grade Center:
  - Point to **Manage**.
  - Click Column Organization.

|   | Manage 🗸 Reports 🗸      |
|---|-------------------------|
|   | Grading Periods         |
|   | Grading Schemas         |
| 1 | Grading Color Codes     |
|   | Categories .            |
|   | Smart Views             |
| ٩ | Column Organization ிரு |
| - | Row Visibility          |

- Select the **check boxes** for the **column(s)** you want to hide or show in the Grade Center.
- Point to Show/Hide.
- Click the option to either **Show** or **Hide Selected Columns**.
- If a column is hidden, it will be **grayed** out. If it is shown, it will be in black text.

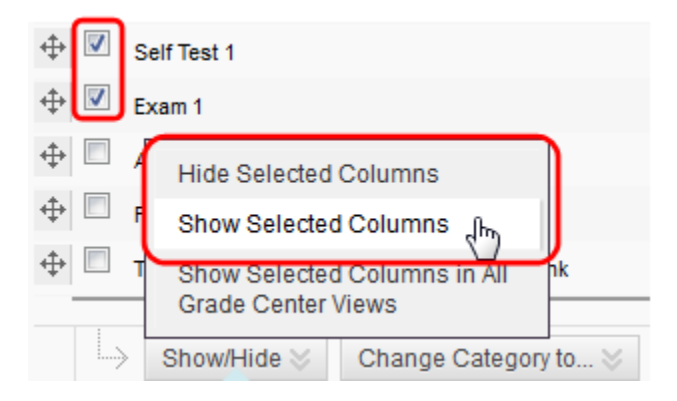

• Click **Submit** to save the changes.

- To show or hide a column to students in My Grades:
  - From the Grade Center, click the **ActionLink button** for the column.
  - Click Show/Hide to Users.

|       | Poflective Jours & Droject Mi |
|-------|-------------------------------|
|       | Quick Column Information      |
|       | View and Add Alignments       |
|       | View Grade History            |
| 20.00 | Edit Column Information       |
|       | Column Statistics             |
|       |                               |
|       | Set as External Grade         |
|       | Show/Hide to Users            |

- This works like a toggle switch. If the column is shown, clicking this will hide the column in My Grades. If the column is hidden, clicking this will show the column in My Grades
- If the column is **hidden** in My Grades it will have an **icon** (a circle with a red line through it) at the top of the column in the Grade Center.

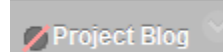

- Common problems
  - If a column is hidden in the Grade Center you cannot see whether it is released in My Grades. To verify whether students can see it or not, you would need to make the column visible in the Grade Center
  - Sometimes unnecessary duplicates of columns are accidentally created. If these are hidden in the Grade Center but not hidden from users, they will appear in My Grades. Students cannot be sure which of the two is the actual column being used in the course. Be sure to check the Column Organization page to make sure there are no hidden columns or duplicates.
  - Sometimes the Grade Center Name for a column is different than the item name. This usually happens when an instructor adds a Great Center name and then changes the item name later. The manual Grade Center name is not automatically updated when the item name is changed. Be sure to only use Grade Center names when you need them and to update them when necessary.

## **Test Options**

- The **Test Options** offer other ways to control student access to tests and test results.
- The **Test Availability** section controls the availability of the test link in a learning module or content folder.
  - Make the Link Available This setting hides or shows the test, regardless of the dates available or adaptive release. This must be set to Yes for students to access the test link.

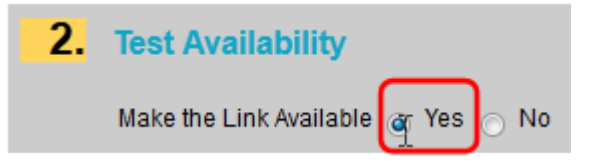

- Dates Available This releases the test on certain dates, hiding it afterwards
- **Password** This limits access to the test by requiring a password to enter, but this setting does **not** hide the link.

| 🔽 Display After                                                  | 03/28/2013 |  | 03:01 PM | $\odot$ |
|------------------------------------------------------------------|------------|--|----------|---------|
| Enter dates as mm/dd/yyyy. Time may be entered in any increment. |            |  |          |         |
| 🔽 Display Until                                                  | 03/28/2013 |  | 03:02 PM | $\odot$ |
| Enter dates as mm/dd/yyyy. Time may be entered in any increment. |            |  |          |         |
| Password                                                         |            |  |          |         |
| Require a password to access this Test.                          |            |  |          |         |
| Password (                                                       | ne110th3r3 |  |          |         |

• The **Feedback** section of the Test Options allows instructors to control some of the specific information students see about their test results:

| 5. Test Feedback   |                                    |
|--------------------|------------------------------------|
| Select the Type of | Feedback Displayed Upon Completion |
|                    | Score                              |
|                    | Submitted Answers                  |
| V                  | Correct Answers                    |
| V                  | Feedback                           |

- Score This shows the score for the test. However, the total score appears in My Grades if the column is released, regardless of whether this check box is selected or not.
- Submitted Answers This displays the answers a student has submitted for each question
- **Correct Answers** This displays the correct answers for each question
- Feedback This displays any feedback included in each question.
  - Correct/Incorrect answer feedback is feedback that will appear based on whether the student chose the correct answer or not.
  - Feedback by answer is feedback that will appear based on the answer the student chose.

### Adaptive Release

- Adaptive Release allows instructors to release items, including tests, selectively, based on specific criteria
- **Dates Available** This is similar to the Dates Available setting in the Test Options. However, the following should be considered when considering using this option:
  - There is some crossover between Test Options and Adaptive Release. Dates added in Test Options will appear in Adaptive Release. However, if the date is changed in Adaptive Release, the change is not made in the Test Options. This creates a conflict between the dates, resulting in the test being available only on the common dates in both the Test Options and Adaptive Release.
  - To avoid date conflicts, use Dates Available in the either Test Options or Adaptive Release, not both. (We recommend using Test Options.)

- **Membership** This allows instructors to release items to individual students or groups
  - **Students** must be selected **individually**, with a comma between student IDs. You can browse for individual students as well.

| 2. | Membership                                                                            |  |                |
|----|---------------------------------------------------------------------------------------|--|----------------|
|    | This content item is visible to all users until a Membership criterion is created. Us |  | rreated. Users |
|    | Username                                                                              |  | Browse         |

• **Groups** can be chosen from a **menu**. Instructors can choose more than one group at a time.

| Course Groups | Items to Select                                                                                |   | Selected Items                                                             |   |
|---------------|------------------------------------------------------------------------------------------------|---|----------------------------------------------------------------------------|---|
|               | Research Paper Group 1<br>Research Paper Group 2<br>Self-Enroll Group 1<br>Self-Enroll Group 2 | * | Discussion Group 1<br>Discussion Group 2<br>Move to list of selected items | * |
|               | Invert Selection Select All                                                                    | Ŧ | Invert Selection Select All                                                | Ŧ |

- **Grade** This option allows instructors to identify a **prerequisite** that students must complete **before** being granted access to the **item** being released.
  - **Never** select the **item** that you are selectively releasing as the **prerequisite**. This will lock students out of the item.

| 3. | Grade                                                                                                    |                                                                                                    |  |
|----|----------------------------------------------------------------------------------------------------|----------------------------------------------------------------------------------------------------|--|
|    | This content item is visible to all users until a Grade criterion is created. Possible points for a Grade Center grade or calculated column are listed in bro<br>entered must be numeric. |                                                                                                    |  |
|    | Select a Grade Center column                                                                                                    | None -                                                                                                    |  |
|    | Select Condition                                                                                                    | ● User has at least one attempt for this item<br>An attempt is recorded in the Grade Center when the user submits a Test, Survey, or Assignment, or when a grade is entered or edited. |  |
|    |                                                                                                    | Score Percent Less than or equal to   Score Percent Between and                                                                                                    |  |